## **ClassLink Launchpad Overview – Students**

## Access to BeanStack

Go to www.LTschools.org

Click on the Students Tab - Then Click on the LT Single Sign-On Portal

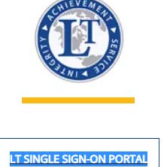

Students will then see this login screen. Login using your student#@student.msdlt.org

| T     |                            | 2   |
|-------|----------------------------|-----|
|       | LAWRENCE TOWNSHIP          |     |
|       | Sign in                    |     |
|       | username@msdlt.k12.in.us   |     |
|       | Carit access your account? |     |
|       |                            | S   |
| IF    | Back Next                  |     |
|       |                            | 20  |
| de la | Sign-in options            | ~   |
| 1 5   |                            | \\/ |

Click Next and then enter your Password. Same Password you use from your chromebook.

At the next screen it will ask if you would like to 'Stay signed in?' Select **Yes** 

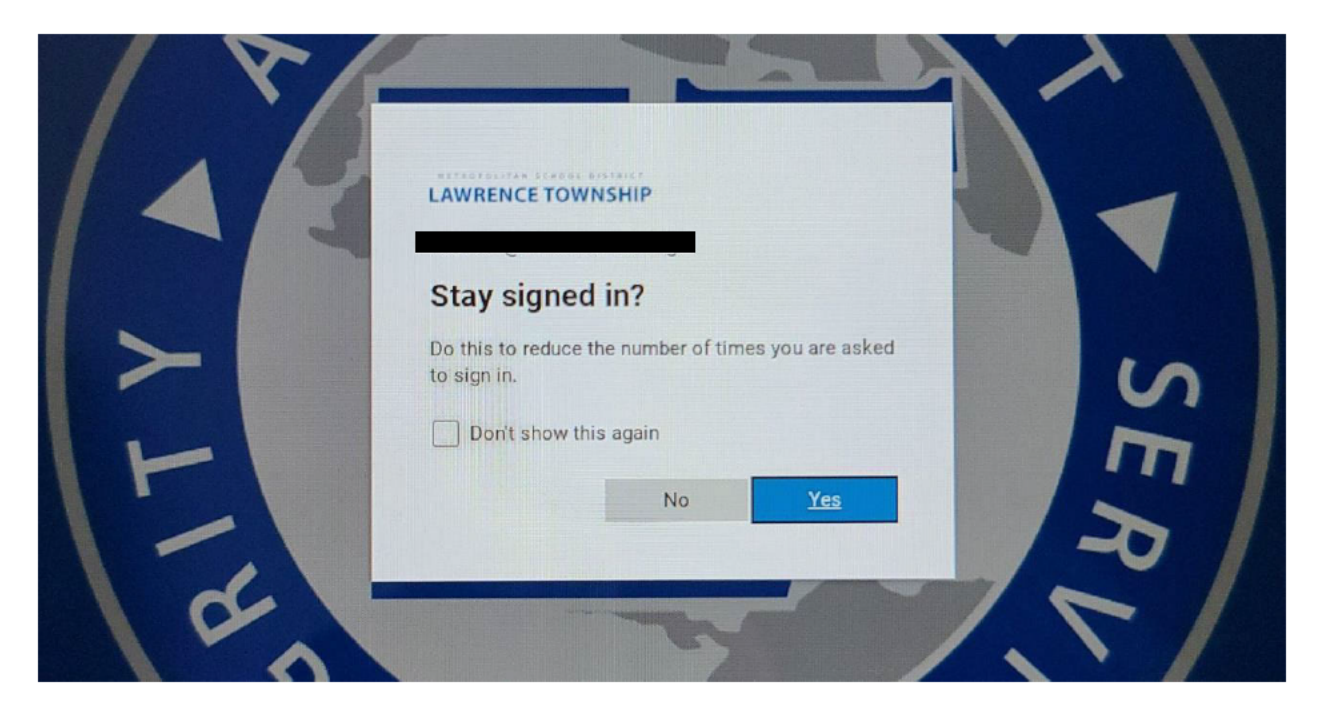

You may see the following screen, choose your account:

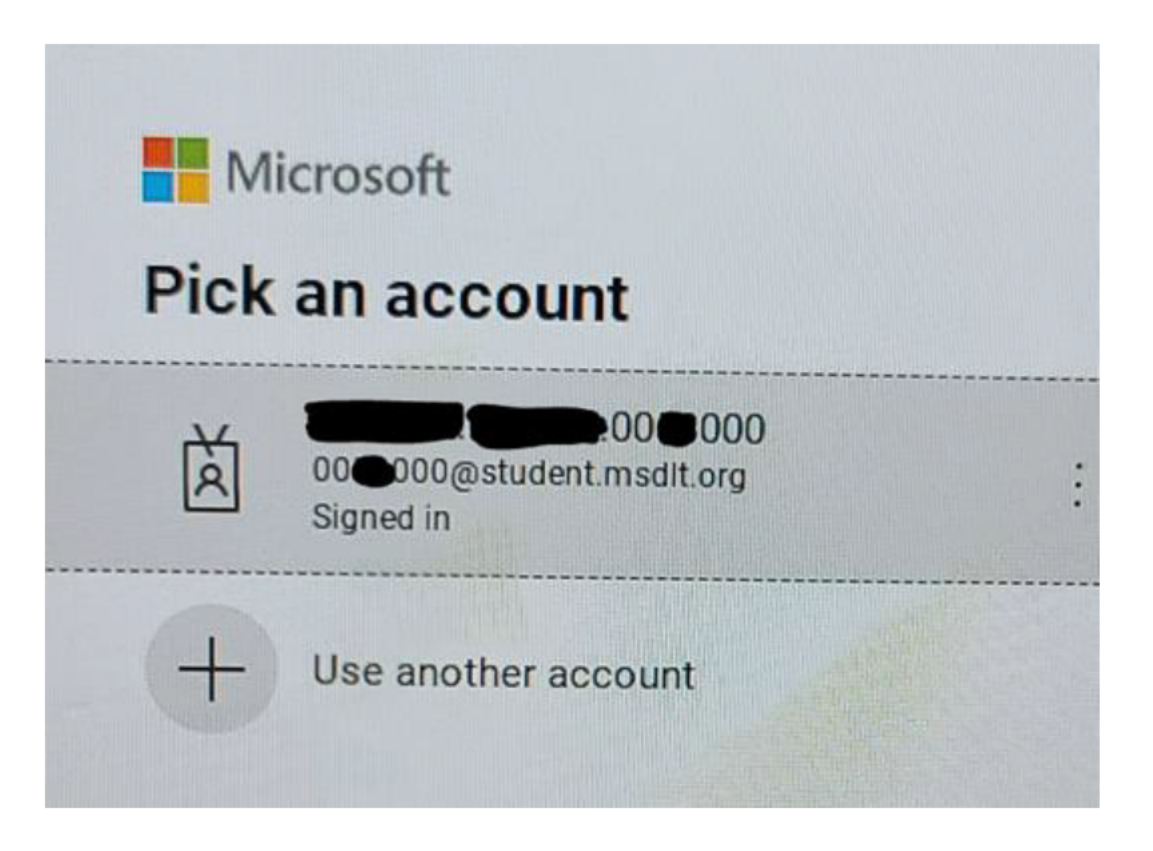

Once you sign in, you will be routed directly to your ClassLink LaunchPad page.

If you get logged out of ClassLink due to inactivity, or you Sign Out, the tab will default to the below screen.

Login again using the 'Sign in with Microsoft' button.

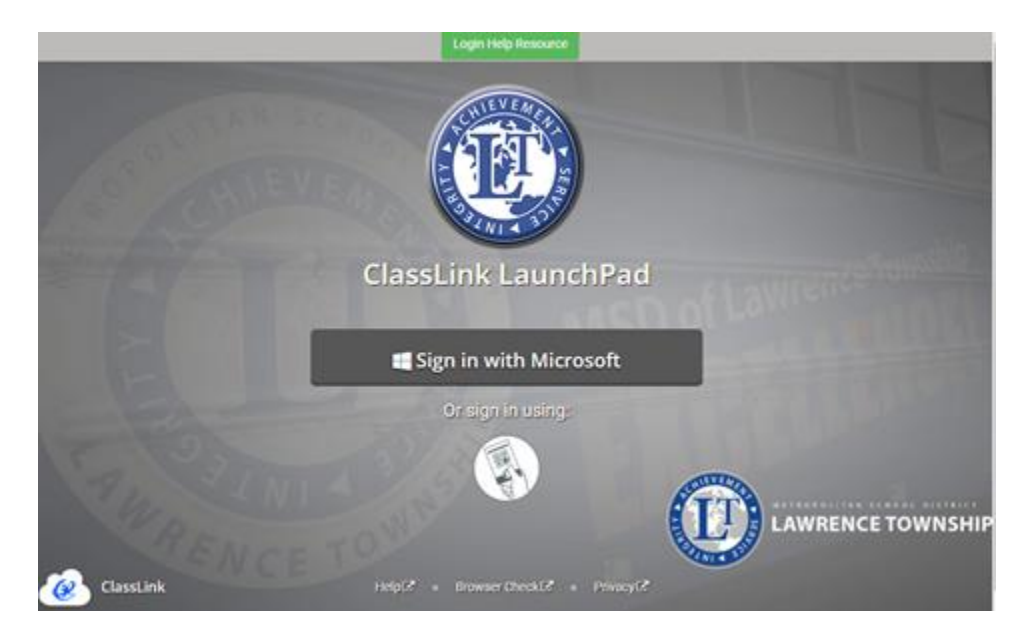

If you have trouble logging into Classlink at the ClassLink LaunchPad Page (above) there is a help icon at the top of the screen:

You can also paste this link into a google browser to get to ClassLink:

URL for ClassLink: <a href="https://launchpad.classlink.com/signinwith/windowslive">https://launchpad.classlink.com/signinwith/windowslive</a>

## LaunchPad

Once signed in, you will see the LaunchPad with icons for apps on the homepage.

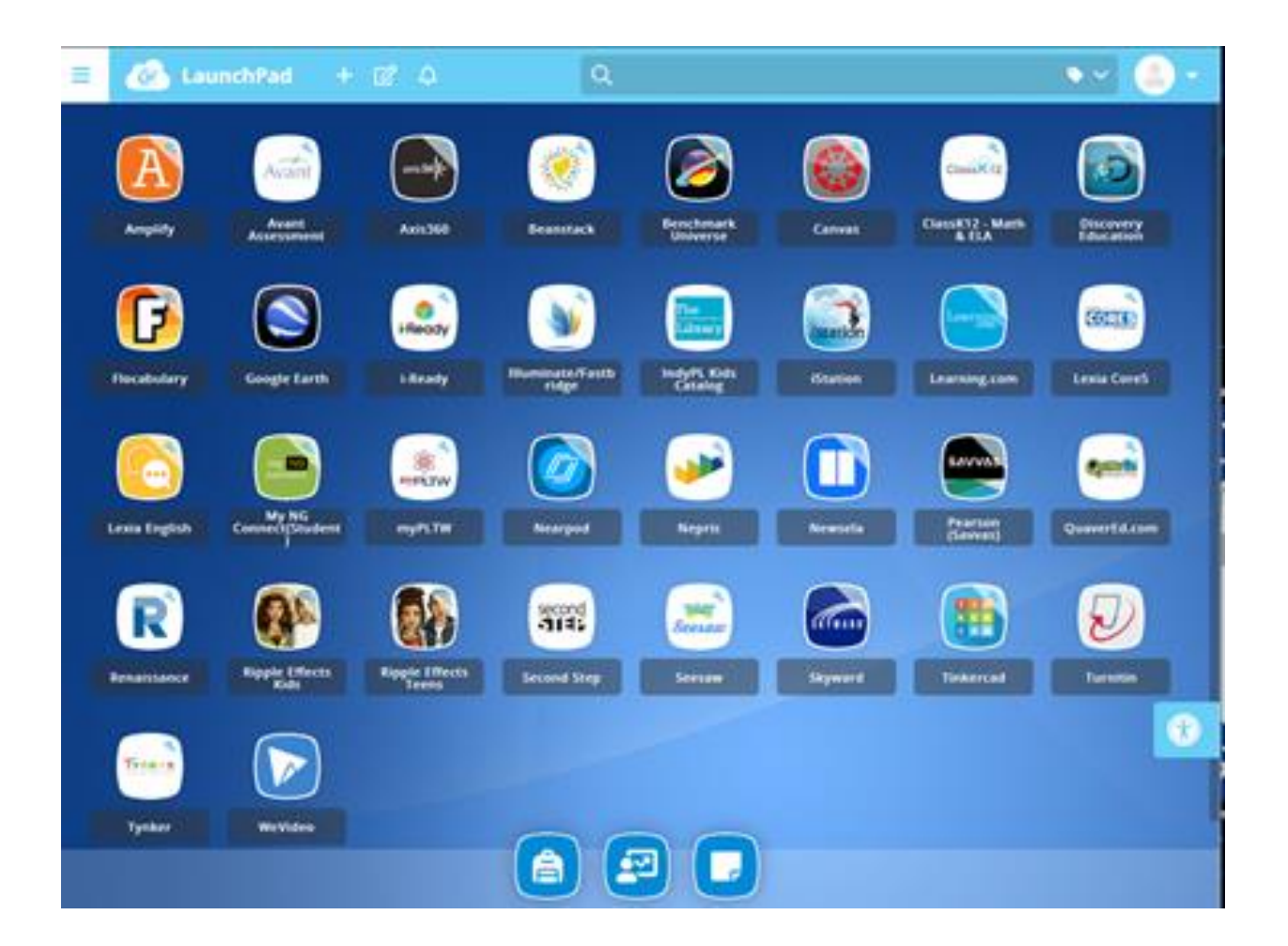

Click on the Beanstack Icon on your Launchpad